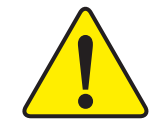

- The author assumes no responsibility for any errors or omissions that may appear in this document nor does the author make a commitment to up date the information contained herein.
- Third-party brands and names are the property of their respective owners.
- Please do not remove any labels on motherboard, this may void the warranty of this motherboard.
- Due to rapid change in technology, some of the specifications might be out of date before publication of this booklet.

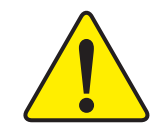

WARNING: Never run the processor without the heatsink properly and firmly attached. PERMANENT DAMAGE WILL RESULT!

Mise en garde : Ne faites jamais tourner le processeur sans que le dissipateur de chaleur soit fix correctement et fermement. UN DOMMAGE PERMANENT EN RÉSULTERA !

- Achtung: Der Prozessor darf nur in Betrieb genommen werden, wenn der W rmeableiter ordnungsgem β und fest ungebracht ist. DIES HAT EINEN PERMANENTEN SCHADEN ZUR FOLGE!
- Advertencia: Nunca hugu funcionar el procesador sin el disipador de calor instalado correcta y firmemente. ¡5E PRODUCIRÁ UN DAÑO PERMANENTE!
- Ariso: Nunca execute o processador sem o dissipador de calor estar adequado e firmemente conectado. O RESULTADO SERÁ UM DANO PERMANENTE!
- 響告, 将数系板牢固地安装到处理器上之前,不要运行处理器,过系将水压指环处理器?
- 警告: 將散熱器牢固地安裝到處座器上之前,不要還行處理器,過熱將永道損硬處理器!
- # 라트성과를 계대로 또 답답해 부탁시키지 않는 책 프로세서를 구동시키지 아십시오. 방구적 고장이 발생합니다!
- 書符: 永久的な指導を防ぐため、ヒートシンクを正しくしっかりと取り付けるまでは、プロセ ッサを動作させないようにしてください。

| DECLARATION OF CONFORMITY                                                                                                    |
|----------------------------------------------------------------------------------------------------|
| Per FCC Part 2 Section 2.1077(a)                                                                                                    |
| FC                                                                                                    |
| Responsible Party Name: G.B.T. INC. (U.S.A.)                                                                                                    |
| Address: 17358 Railroad Street                                                                                                    |
| City of Industry, CA 91748                                                                                                    |
| Phone/Fax No: (818) 854-9338/ (818) 854-9339                                                                                                    |
| hereby declares that the product                                                                                                    |
| Product Name: Motherboard                                                                                                    |
| Model Number: GA-8IDXR-A                                                                                                    |
| Conforms to the following specifications:                                                                                                    |
| FCC Part 15, Subpart B, Section 15.107(a) and Section 15.109(a), Class B Digital Device                                                                                                    |
| Supplementary Information:                                                                                                    |
| This device complies with part 15 of the FCC Rules. Operation is<br>subject to the following two conditions: (1) This device may not<br>cause harmful and (2) this device must accept any inference received,<br>including that may cause undesired operation. |
| Representative Person's Name: ERIC LU                                                                                                    |
| Signature: Eric Lu                                                                                                    |
| Date: February 25,2002                                                                                                    |

# Declaration of Conformity We, Manufacturer/Importer (full address)

# G.B.T. Technology Träding GMbH Ausschlager Weg 41, 1F, 20537 Hamburg, Germany

declare that the product

( description of the apparatus, system, installation to which it refers)

# Mother Board GA-8IDXR-A is in conformity with

#### (reference to the specification under which conformity is declared)

in accordance with 89/336 EEC-EMC Directive

| EN 55011                                 | Limits and methods of measurement<br>of radio disturbance characteristics of<br>industrial, scientific and medical (ISM<br>high frequency equipment       | ☐ EN 61000-3-2*<br>⊠ EN 60555-2 | Disturbances in supply systems cause<br>by household appliances and similar<br>electrical equipment "Harmonics"            |
|------------------------------------------|----------------------------------------------------------------------------------------------------|---------------------------------|----------------------------------------------------------------------------------------------------|
| EN 55013                                 | Limits and methods of measurement<br>of radio disturbance characteristics of<br>broadcast receivers and associated<br>equipment                           | ☐ EN 61000-3-3*<br>⊠ EN 60555-3 | Disturbances in supply systems cause<br>by household appliances and similar<br>electrical equipment "Voltage fluctuations" |
| EN 55014                                 | Limits and methods of measurement<br>of radio disturbance characteristics of<br>household electrical appliances,<br>nortable tools and similar electrical | ⊠ EN 50081-1                    | Generic emission standard Part 1:<br>Residual commercial and light industry<br>Generic immunity standard Part 1:           |
|                                          | apparatus                                                                                                    |                                 | Residual commercial and light industry                                                                                     |
| EN 55015                                 | Limits and methods of measurement<br>of radio disturbance characteristics of<br>fluorescent lamps and luminaries                                          | □ EN 55081-2                    | Generic emission standard Part 2:<br>Industrial environment                                                                |
| EN 55020                                 | Immunity from radio interference of<br>broadcast receivers and associated<br>equipment                                                                    | EN 55082-2                      | Generic emission standard Part 2:<br>Industrial environment                                                                |
| EN 55022                                 | Limits and methods of measurement<br>of radio disturbance characteristics of<br>information technology equipment                                          | C ENV 55104                     | Immunity requirements for household appliances tools and similar apparatus                                                 |
| □ DIN VDE 0855<br>□ part 10<br>□ part 12 | Cabled distribution systems; Equipment<br>for receiving and/or distribution from<br>sound and television signals                                          | EN50091-2                       | EMC requirements for uninterruptible<br>power systems (UPS)                                                                |
| XI CE marking                            |                                                                                                    |                                 | narking)                                                                                                    |
| EI OL Marking                            | The manufacturer also declares the                                                                                                    | conformity of above mentioned   | product                                                                                                    |
|                                          | with the actual required safety stand                                                                                                    | lards in accordance with LVD 7  | 3/23 EEC                                                                                                    |
| □ EN 60065                               | Safety requirements for mains operated<br>electronic and related apparatus for<br>household and similar general use                                       | EN 60950                        |                                                                                                    |
| EN 60335                                 | Safety of household and similar<br>electrical appliances                                                                                                  | EN 50091-1                      |                                                                                                    |
|                                          | N                                                                                                    | lanufacturer/Importer           |                                                                                                    |
|                                          | (Diseas)                                                                                                    | Date : February 25, 2002        | Signature: Timmy Huang<br>Name: Timmy Huang                                                                                |

(Stamp)

Date : February 25, 2002

Timmy Huang

GA-8IDXR-A Pentium<sup>®</sup>4 Processor Motherboard

# **USER'S MANUAL**

Pentium<sup>®</sup>4 Processor Motherboard Rev. 1.1 First Edition 12ME-8IDXRA-1101

# Table of Content

| Revision History4                                                 |  |
|-------------------------------------------------------------------|--|
| Item Checklist4                                                   |  |
| WARNING!5                                                         |  |
| Chapter 1 Introduction6                                           |  |
| Summary of Features                                               |  |
| GA-8IDXR-A Motherboard Layout                                     |  |
| Chapter 2 Hardware Installation Process9                          |  |
| Step 1: Install the Central Processing Unit (CPU)                 |  |
| Step 1-1:CPU Installation 10                                      |  |
| Step 1-2:CPU Heat Sink Installation                               |  |
| Step 2: Install memory modules 12                                 |  |
| Step 3: Install expansion cards13                                 |  |
| Step 4: Connect ribbon cables, cabinet wires, and power supply 14 |  |
| Step 4-1: I/O Back Panel Introduction 14                          |  |
| Step 4-2: Connectors Introduction                                 |  |
| Step 4-3: Jumper Setting Introduction 22                          |  |
| Chapter 3 BIOS Setup24                                            |  |
| Main (For example: BIOS Ver. :F1)                                 |  |
| Advanced                                                          |  |
| Advanced BIOS Features                                            |  |
| Integrated Peripherals 31                                         |  |
| Power Management Setup                                            |  |
| Boot                                                              |  |

| Server                        |  |
|-------------------------------|--|
| Security                      |  |
| Defaults                      |  |
| Exit                          |  |
|                               |  |
| Chapter 4 Technical Reference |  |
| Block Diagram                 |  |
|                               |  |
| Chapter 5 Appendix            |  |

| Revision History |                                                              |           |  |
|------------------|--------------------------------------------------------------|-----------|--|
| Revision         | Revision Note                                                | Date      |  |
| 1.1              | Initial release of the GA-8IDXR-A motherboard user's manual. | Feb. 2002 |  |

# Item Checklist

- ☑ The GA-8IDXR-A motherboard
- DE cable x 1/ Floppy cable x 1
- Driver CD for motherboard driver & utility
- GA-8IDXR-A user's manual
- ☑ I/O Back Panel
- USB Cable x 1 (Optional)
- SCSI Cable x 1 (Optional)

# WARNING!

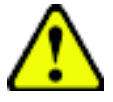

Computer motherboards and expansion cards contain very delicate Integrated Circuit (IC) chips. To protect them against damage from static electricity, you should follow some precautions whenever you work on your computer.

- 1. Unplug your computer when working on the inside.
- Use a grounded wrist strap before handling computer components. If you do not have one, touch both of your hands to a safely grounded object or to a metal object, such as the power supply case.
- Hold components by the edges and try not touch the IC chips, leads or connectors, or other components.
- 4. Place components on a grounded antistatic pad or on the bag that came with the components whenever the components are separated from the system.
- 5. Ensure that the ATX power supply is switched off before you plug in or remove the ATX power connector on the motherboard.

#### Installing the motherboard to the chassis...

If the motherboard has mounting holes, but they don't line up with the holes on the base and there are no slots to attach the spacers, do not become alarmed you can still attach the spacers to the mounting holes. Just cut the bottom portion of the spacers (the spacer may be a little hard to cut off, so be careful of your hands). In this way you can still attach the motherboard to the base without worrying about short circuits. Sometimes you may need to use the plastic springs to isolate the screw from the motherboard PCB surface, because the circuit wire may be near by the hole. Be careful, don't let the screw contact any printed circuit write or parts on the PCB that are near the fixing hole, otherwise it may damage the board or cause board malfunctioning.

# Chapter 1 Introduction Summary of Features

| -                    |                                                                                                    |
|----------------------|----------------------------------------------------------------------------------------------------|
| Form Factor          | • 26.6cm x 30.5cm ATX size form factor, 4 layers PCB.                                              |
| Motherboard          | GA-8IDXR-A Motherboard                                                                             |
| CPU                  | <ul> <li>Socket 478 for Intel<sup>®</sup> Micro FC-PGA2 Pentium<sup>®</sup> 4 processor</li> </ul> |
|                      | <ul> <li>Intel Pentium<sup>®</sup>4 400MHz FSB</li> </ul>                                          |
|                      | 2nd cache depend on CPU                                                                            |
| Chipset              | Chipset 82845 HOST/AGP/Controller                                                                  |
|                      | 82801BA(ICH2) I/O Controller Hub                                                                   |
| Memory               | 3 168-pin DIMM sockets                                                                             |
|                      | <ul> <li>Supports PC-100/PC-133 SDRAM (Auto)</li> </ul>                                            |
|                      | Supports only 3.3V SDRAM DIMM                                                                      |
|                      | No Registered DIMM support, support ECC function                                                   |
|                      | <ul> <li>Supports up to 3GB SDRAM (Max)</li> </ul>                                                 |
| I/O Control          | • W83627HF                                                                                         |
| Slots                | 4 PCI slot supports 33MHz & PCI 2.2 compliant                                                      |
|                      | PCI4 supports Intel ZCR Card                                                                       |
| On-Board IDE         | An IDE controller on the Intel 82801BA PCI chipset                                                 |
|                      | provides IDE HDD/CD-ROM with PIO, Bus Master (Ultra                                                |
|                      | ATA66/ATA100/133) operation modes.                                                                 |
|                      | Can connect up to four IDE devices                                                                 |
| On-Board Peripherals | <ul> <li>1 Floppy port supports with 360K, 720K, 1.2M, 1.44M</li> </ul>                            |
|                      | and 2.88M bytes.                                                                                   |
|                      | <ul> <li>1 Parallel port supports Normal/EPP/ECP mode</li> </ul>                                   |
|                      | <ul> <li>2 Serial ports (COM1&amp;COM2)</li> </ul>                                                 |
|                      | <ul> <li>2 LAN ports (LAN1 &amp; LAN2)</li> </ul>                                                  |
|                      | <ul> <li>4 USB ports (Rear USB x 2, Front USB x 2)</li> </ul>                                      |
|                      | 1 IrDA connector for IR/CIR                                                                        |
| Hardware Monitor     | CPU/Power/System Fan Revolution detect                                                             |
|                      | CPU/Power/System Fan Control                                                                       |
|                      | CPU Overheat Warning                                                                               |
|                      | System Voltage Detect                                                                              |
|                      | to be continued                                                                                    |

#### Introduction

| On-Board LAN        | Build in Intel Dual 82550 series 10/100 Ethernet Chipset (Server Adaptec) |
|---------------------|---------------------------------------------------------------------------|
| On-Board VGA        | Build in ATI RageXI VGA PCI Chipset                                       |
| On-Board SCSI       | Adaptec 7899G SCSI Chipset                                                |
| PS/2 Connector      | PS/2 Keyboard interface and PS/2 Mouse interace                           |
| BIOS                | Licensed AWARD BIOS, 4M bit FWH                                           |
| Additional Features | PS/2 Keyboard power on by password                                        |
|                     | PS/2 Mouse power on                                                       |
|                     | Wake on LAN                                                               |
|                     | AC Recovery                                                               |
|                     | USB KB/Mouse wake up from S1,S5                                           |
|                     | • IPMI V1.0 (Winbond W83910F (BMC) )                                      |

Please set the CPU host frequency in accordance with your processor's specifications. We don't recommend you to set the system bus frequency over the CPU's specification because these specific bus frequencies are not the standard specifications for CPU, chipset and most of the peripherals. Whether your system can run under these specific bus frequencies properly will depend on your hardware configurations, including CPU, Chipsets,SDRAM,Cards....etc.

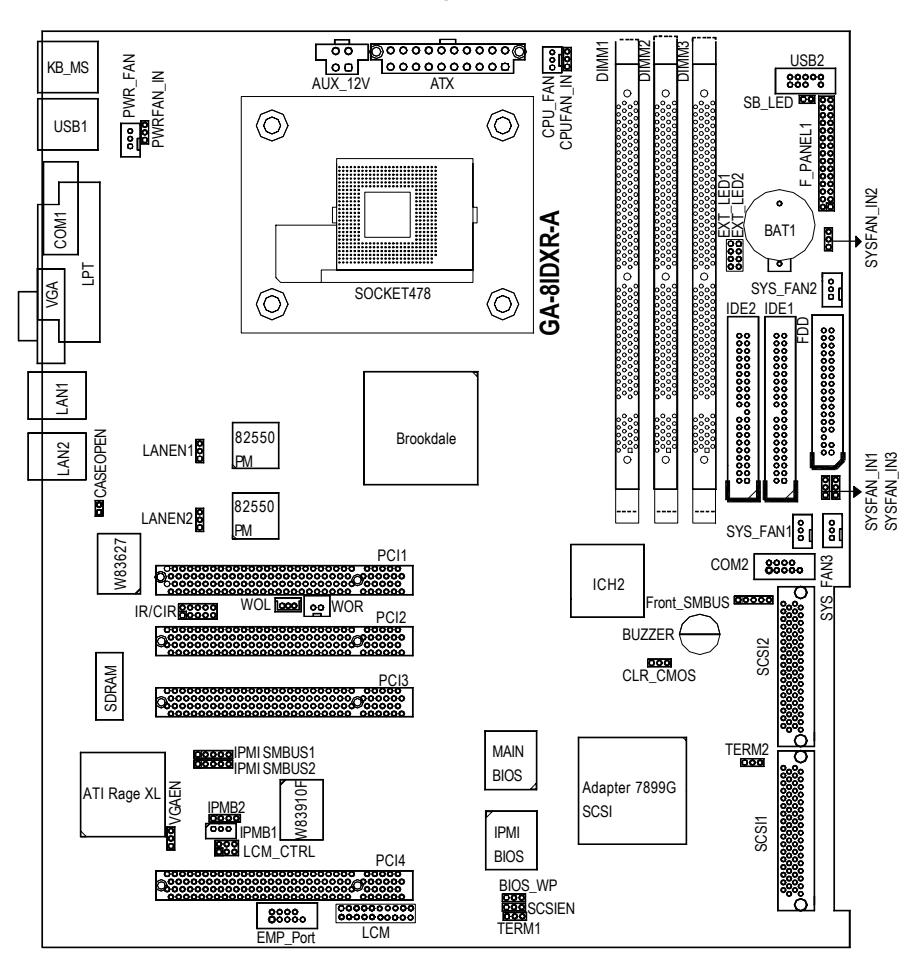

# GA-8IDXR-A Motherboard Layout

Hardware Installation Process

# Chapter 2 Hardware Installation Process

To set up your computer, you must complete the following setups:

- Step 1- Install the Central Processing Unit (CPU)
- Step 2- Install memory modules
- Step 3- Install expansion cards
- Step 4- Connect ribbon cables, cabinet wires, and power supply
- Step 5- Setup BIOS software
- Step 6- Install supporting software tools

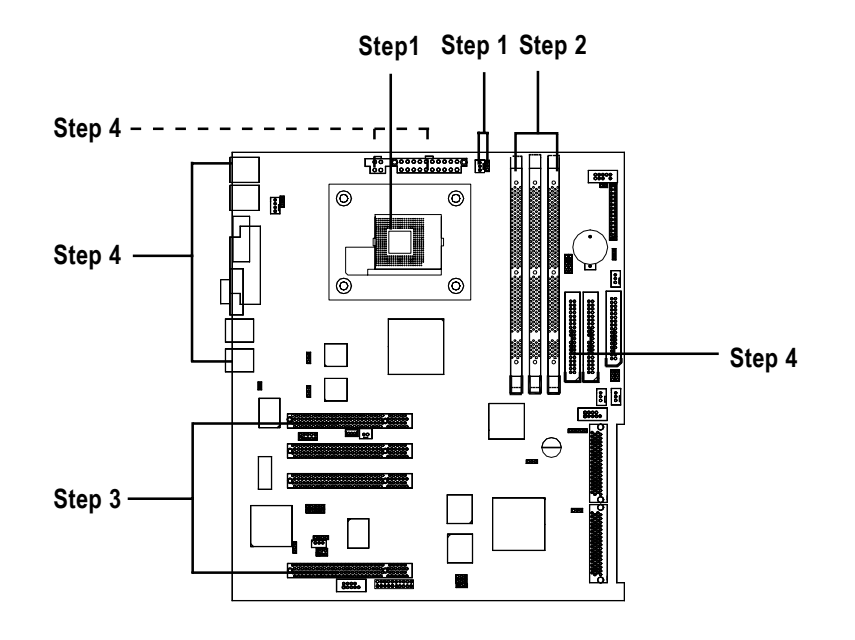

# Step 1: Install the Central Processing Unit (CPU)

# Step 1-1:CPU Installation

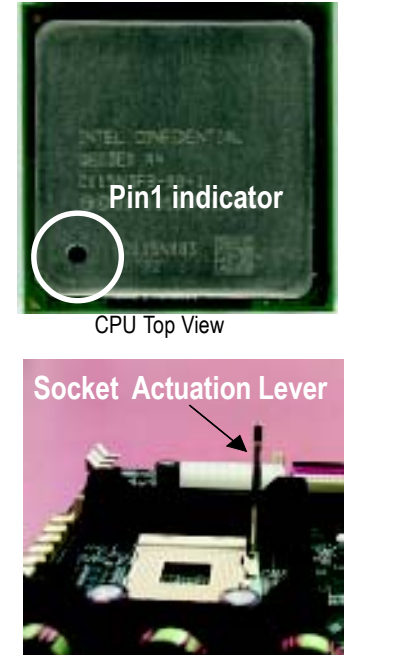

1. Pull up the CPU socket lever and up to 90-degree angle.

3. Press down the CPU socket lever and finish CPU installation.

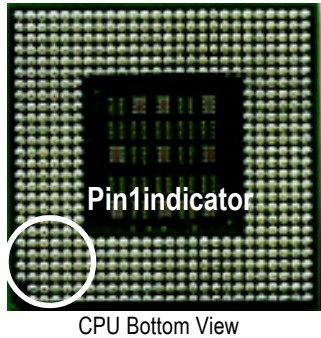

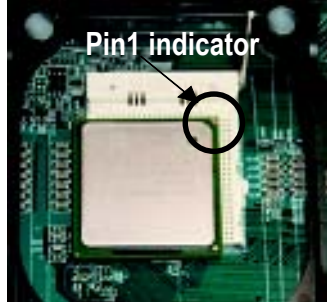

 Locate Pin 1 in the socket and look for a (golden) cut edge on the CPU upper corner. Then insert the CPU into the socket.

- Please make sure the CPU type is supported by the motherboard.
- If you do not match the CPU socket Pin 1 and CPU cut edge well, it will cause improper installation. Please change the insert orientation.

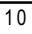

## Step 1-2:CPU Heat Sink Installation

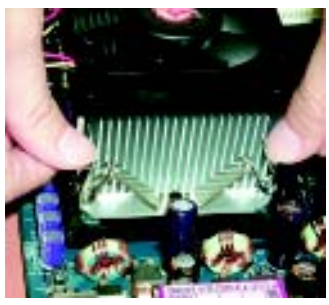

1. Hook one end of the cooler bracket to the CPU socket first.

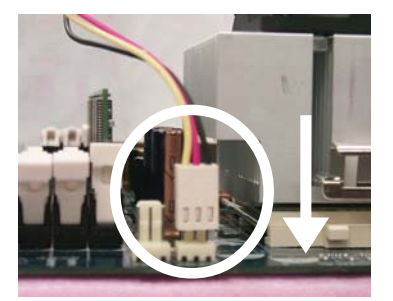

2. Hook the other end of the cooler bracket to the CPU socket.

- Please use Intel approved cooling fan.
- We recommend you to apply the thermal paste to provide better heat conduction between your CPU and heatsink.
- ●<sup>™</sup> Make sure the CPU fan power cable is plugged in to the CPU fan connector, this completes the installation.
- ●\*\* Please refer to CPU heat sink user's manual for more detail installation procedure.

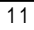

# Step 2: Install memory modules

The motherboard has 3 dual in-line memory module (DIMM) sockets support 6 banks. The BIOS will automatically detects memory type and size. To install the memory module, just push it vertically into the DIMM Slot .The DIMM module can only fit in one direction due to the two notch. Memory size can vary between sockets.

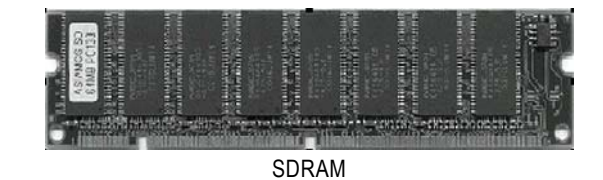

 The DIMM slot has two notch, so the DIMM memory module can only fit in one direction.

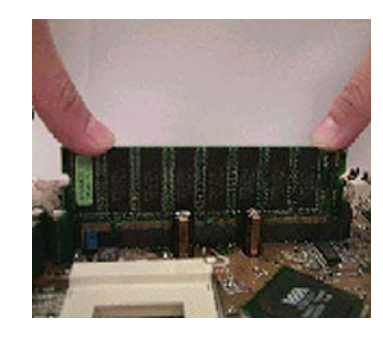

- Insert the DIMM memory module vertically into the DIMM slot. Then push it down.
- Close the plastic clip at both edges of the DIMM slots to lock the DIMM module. Reverse the installation steps when you wish to remove the DIMM module.

12

# Step 3: Install expansion cards

- 1. Read the related expansion card's instruction document before install the expansion card into the computer.
- 2. Remove your computer's chassis cover, screws and slot bracket from the computer.
- 3. Press the expansion card firmly into expansion slot in motherboard.
- 4. Be sure the metal contacts on the card are indeed seated in the slot.
- 5. Replace the screw to secure the slot bracket of the expansion card.
- 6. Replace your computer's chassis cover.
- 7. Power on the computer, if necessary, setup BIOS utility of expansion card from BIOS.
- 8. Install related driver from the operating system.

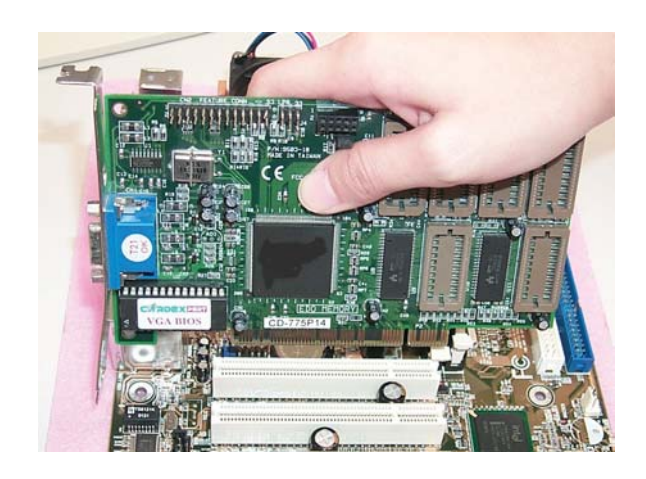

# Step 4: Connect ribbon cables, cabinet wires, and power supply

## Step 4-1: I/O Back Panel Introduction

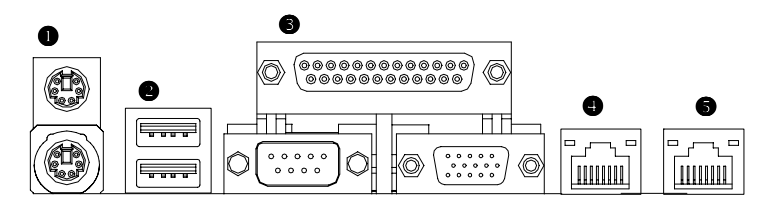

#### PS/2 Keyboard and PS/2 Mouse Connector

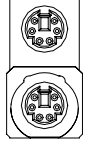

PS/2 Mouse Connector (6 pin Female)

PS/2 Keyboard Connector (6 pin Female) This connector supports standard PS/2 keyboard and PS/2 mouse.

#### USB Connector

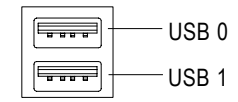

Before you connect your device(s) into USB connector(s), please make sure your device(s) such as USB keyboard, mouse, scanner, zip, speaker..etc. Have a standard USB interface. Also make sure your OS (Win 95 with USB supplement, Win98, Windows 2000, Windows ME, Win NT with SP 6) supports USB controller. If your OS does not support USB controller, please contact OS vendor for possible patch or driver upgrade. For more information please contact your OS or device(s) vendors.

Hardware Installation Process

#### Parallel Port / Serial Port / VGA Port (LPT/COMA/VGA)

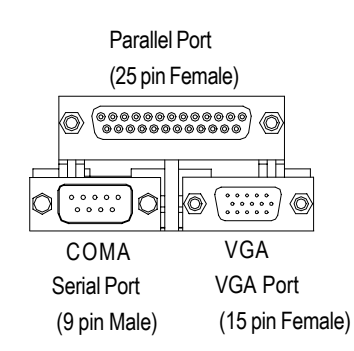

This connector supports 1 standard COM port ,1 Parallel port and 1 VGA port. Device like printer can be connected to Parallel port; mouse and modem etc can be connected to Serial ports.

#### LAN1 / LAN2 Port

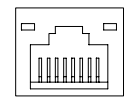

# Step 4-2: Connectors Introduction

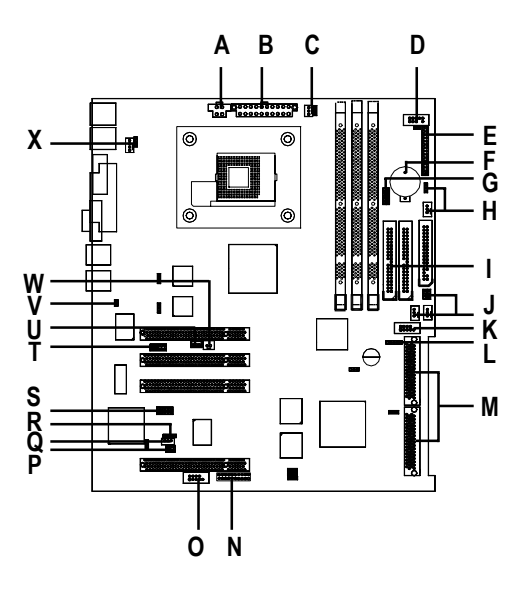

| A) ATX_12V                   | M) SCSI1/SCSI2         |
|------------------------------|------------------------|
| B) ATX                       | N) LCM                 |
| C) CPU_FAN & CPUFAN_IN       | O) EMP_Port            |
| D) USB2                      | P) LCM_CTRL            |
| E) F_PANEL1                  | Q) IPMB1               |
| F) BAT1                      | R) IPMB2               |
| G) EXT_LED1/2                | S) IPMI SMBUS1/2       |
| H) SYS_FAN2 & SYSFAN_IN2     | T) IR/CIR              |
| I) IDE1/IDE2/FDD             | U) WOL                 |
| J) SYS_FAN1/3 & SYSFAN_IN1/3 | V) CASEOPEN            |
| K) COM2                      | W) WOR                 |
| L) Front_SMBUS               | X) PWR_FAN & PWRFAN_IN |

Hardware Installation Process

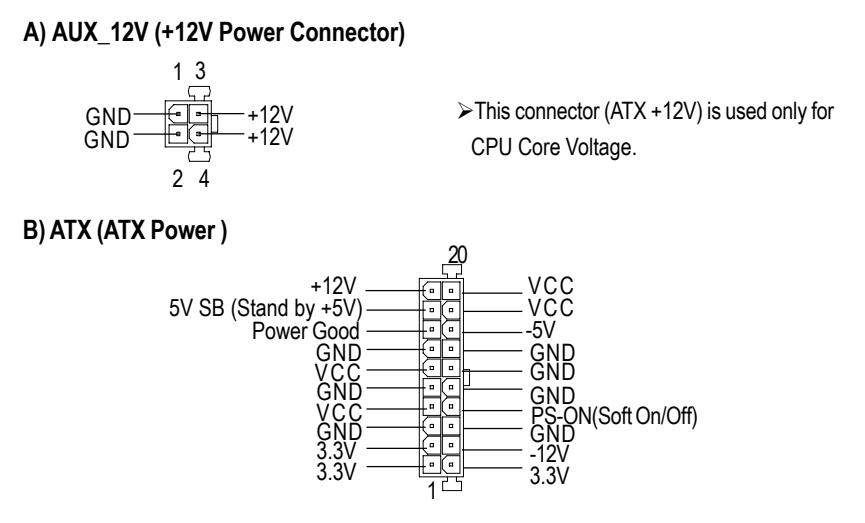

> AC power cord should only be connected to your power supply unit after ATX power cable and other related devices are firmly connected to the mainboard.

1

#### C) CPU\_FAN & CPUFAN\_IN (CPU FAN Connector & CPUFAN\_IN Jumper)

| 1  |    | Sense<br>+12V/Control |
|----|----|-----------------------|
| 1. | Ů, | GND                   |

| 0 | 0 |   |
|---|---|---|
| O | O |   |
| O | 0 | 1 |

1-2 close:CPU FAN Install

2-3 close: CPU FAN non\_install 2 4 | I Y CPUFAN\_IN

CPU\_FAN

#### D) USB2 (USB Connector)

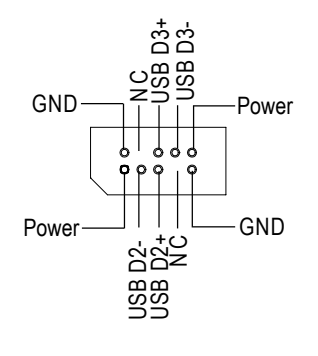

#### I) IDE1 / IDE2 / Floppy Connector

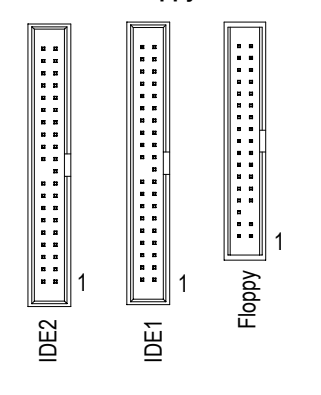

#### J) SYS\_FAN1 & SYSFAN\_IN1 (SYS FAN1 Connector & SYSFAN\_IN1 Jumper)

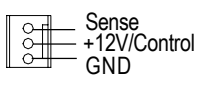

1-2 close:SYS FAN1 Install

SYSFAN\_IN1

O 1 2-3 close: SYS FAN1 non\_install

```
SYS_FAN1
```

#### H) SYS\_FAN2 & SYSFAN\_IN2 (SYS FAN2 Connector & SYSFAN\_IN2 Jumper)

| 1 | 999 | Sense<br>+12V/Control |
|---|-----|-----------------------|
|   |     | GND                   |

SYS\_FAN2

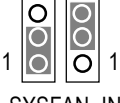

1-2 close:SYS FAN2 Install

1 2-3 close: SYS FAN2 non\_install SYSFAN\_IN2

#### J) SYS\_FAN3 & SYSFAN\_IN3 (SYS FAN3 Connector & SYSFAN\_IN3 Jumper)

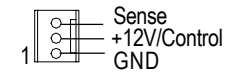

|   | 0 | Q  | 1-2 |
|---|---|----|-----|
| 1 | 0 | 01 | 2-3 |

close:SYS FAN3 Install

close: SYS FAN3 non\_install SYSFAN\_IN3

F) BAT1 (Battery)

SYS\_FAN3

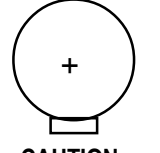

#### CAUTION

- Danger of explosion if battery is incorrectly replaced.
- Replace only with the same or equivalent type recommended by the manufacturer.
- Dispose of used batteries according to the manufacturer's instructions.

#### M) SCSI1/SCSI2 Connector

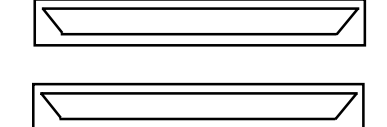

#### X ) PWR\_FAN & PWRFAN\_IN (PWR FAN Connector & PWRFAN\_IN Jumper)

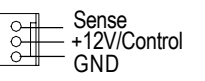

PWR\_FAN

T) IR / CIR Connector

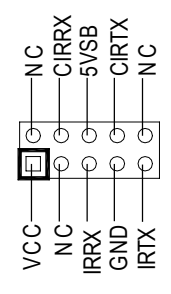

#### U) WOL (Wake On LAN Connector)

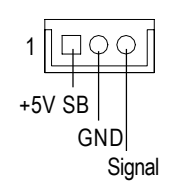

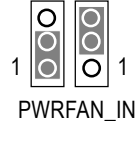

1-2 close: PWR FAN Install

0 1 2-3 close: PWR FAN non\_install

Make sure the pin 1 on the IR device is aling with pin one the connector. To enable the IR/CIR function on the board, you are required to purchase an option IR/ CIR module. For detail information please contact your autherized Giga-Byte distributor.

To use IR function only, please connect IR module to Pin1 to Pin5.

#### W) WOR (Wake On RING Connector)

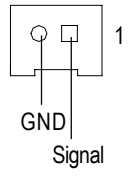

L) FRONT\_SMBUS

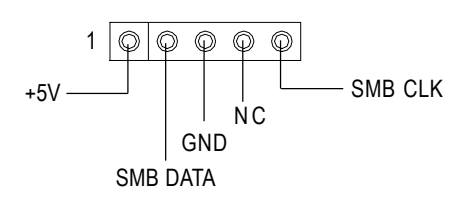

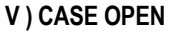

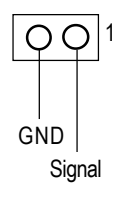

### E) F\_PANEL1 (2x15 Pins Front Panel connector)

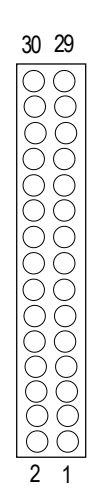

| 1  | HD+ (HDD LED)                | 2  | HD-                          |
|----|------------------------------|----|------------------------------|
| 3  | PD- (Power LED)              | 4  | SK- (Speaker)                |
| 5  | PD- (Power LED)              | 6  | NC (Speaker)                 |
| 7  | PD+ (Power LED)              | 8  | NC (Speaker)                 |
| 9  | PW- (Power Button)           | 10 | SK+ (Speaker)                |
| 11 | PW+ (Power Button)           | 12 | RS+ (Reset Button)           |
| 13 | KEY                          | 14 | RS- (Reset Button)           |
| 15 | GD+ (Green LED)              | 16 | GD-(Green LED)               |
| 17 | GN+ (Green Button)           | 18 | GN-(Green Button)            |
| 19 | BS+ (Buzzer Stop Button)     | 20 | BS- (Buzzer Stop Button)     |
| 21 | AE+ (All Error LED)          | 22 | AE- (All Error LED)          |
| 23 | HE+ (HDD Error LED)          | 24 | HE- (HDD Error LED)          |
| 25 | FE+ (Fan Error LED)          | 26 | FE- (Fan Error LED)          |
| 27 | PE+ (Power Supply Error LED) | 28 | PE- (Power Supply Error LED) |
| 29 | IR+ (IPMI_Reset)             | 30 | IR- (IPMI_Reset)             |

Hardware Installation Process

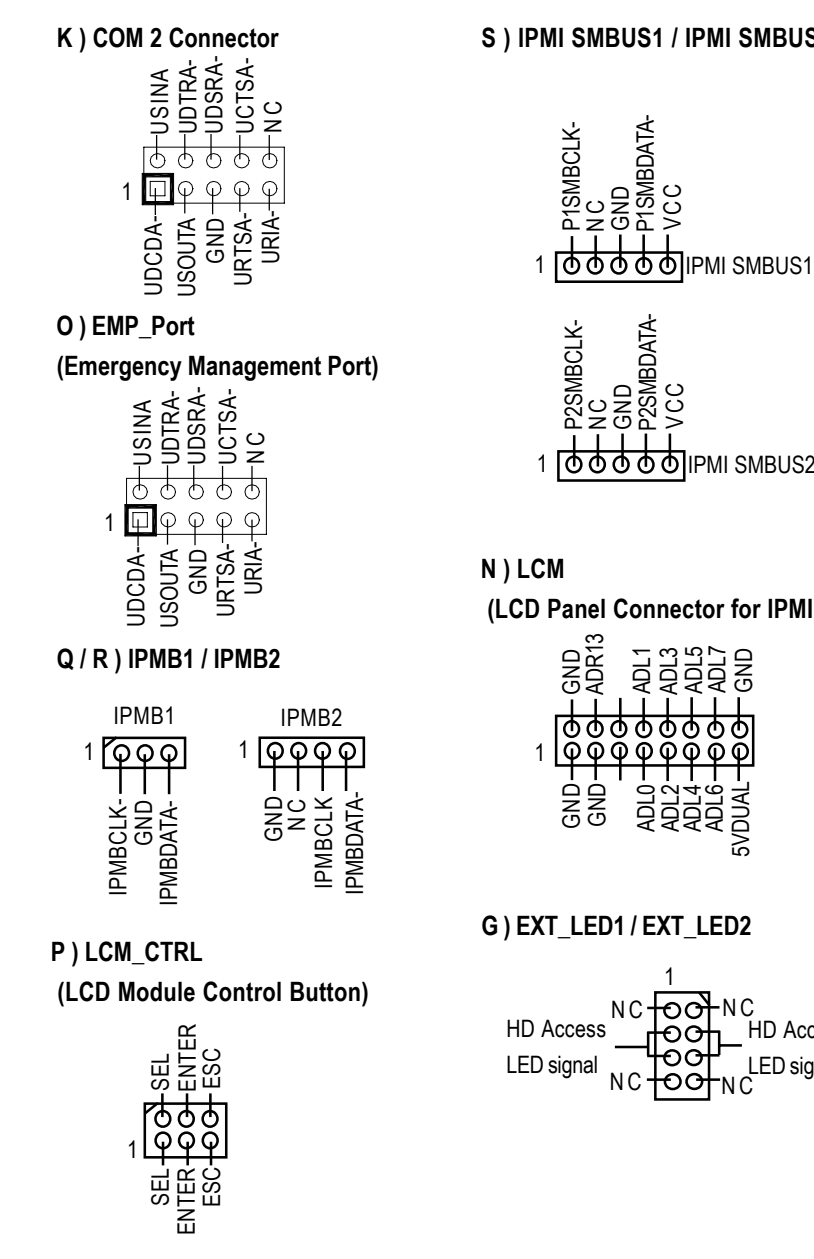

# S) IPMI SMBUS1 / IPMI SMBUS2

VCC 1 00000 IPMI SMBUS2

(LCD Panel Connector for IPMI)

|   | - GND  | - ADR13 | I      |   |      |   |        |   | AUL |   | GND    |
|---|--------|---------|--------|---|------|---|--------|---|-----|---|--------|
| 1 | 0<br>Q | Φ<br>φ  | Φ<br>φ | 9 | )    | đ | 5<br>ዖ | 9 | 5   | Q | 5      |
|   | GND    | GND     | Γ      |   | AULO |   | AUL4   |   | 2   |   | 2VDUAL |

#### G) EXT\_LED1 / EXT\_LED2

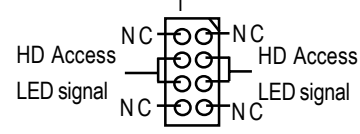

# Step 4-3: Jumper Setting Introduction

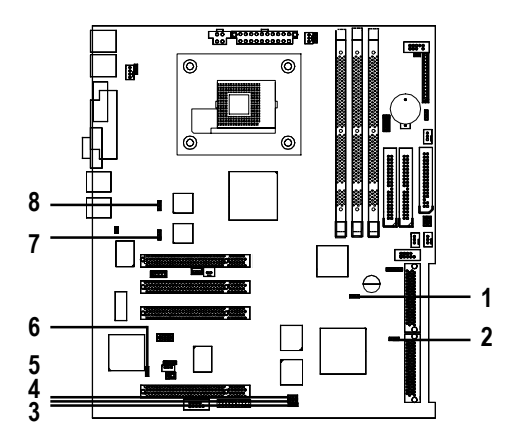

| 1) CLR_CMOS | 6) VGAEN  |
|-------------|-----------|
| 2) TERM2    | 7) LANEN2 |
| 3) TERM1    | 8) LANEN1 |
| 4) BIOS_WP  |           |
| 5) SCSIEN   |           |

#### 1) CLR\_CMOS: Clear CMOS

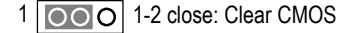

1 000 2-3 close: Normal (Default)

#### 2) TERM2: SCSI Termination

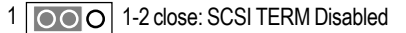

1 000 2-3 close: SCSI TERM Auto (Default)

#### 3) TERM1: SCSI Termination

- 1 000 1-2 close: SCSI TERM Disabled
- 1 2-3 close: SCSI TERM Auto (Default)

#### 4) BIOS\_WP: BIOS Write Protect

- 1 000 1-2 close: Write Protect
- 1 000 2-3 close: Disabled (Default)

#### 5) SCSIEN: SCSI Enabled

- 1 000 1-2 close: SCSI Enabled(Default)
- 1 000 2-3 close: SCSI Disabled

#### 6) VGAEN: VGA Enabled

- 1 000 1-2 close: VGA Enabled(Default)
- 1 000 2-3 close: VGA Disabled

#### 7) LANEN2: LAN2 Enabled

- 1 OOO 1-2 close: LAN2 Eenabled (Default)
- 1 000 2-3 close: LAN2 Disabled

#### 8) LANEN1: LAN1 Enabled

- 1 000 1-2 close: LAN1 Enabled (Default)
- 1 OOO 2-3 close: LAN1 Disabled

# Chapter 3 BIOS Setup

BIOS Setup is an overview of the BIOS Setup Program. The program that allows users to modify the basic system configuration. This type of information is stored in battery-backed CMOS RAM so that it retains the Setup information when the power is turned off.

#### ENTERINGSETUP

Power ON the computer and press <F2> immediately will allow you to enter Setup.

#### CONTROLKEYS

| <个>              | Move to previous item                                                      |
|------------------|----------------------------------------------------------------------------|
| <↓>              | Move to next item                                                          |
| < <del>~</del> > | Move to the item in the left hand                                          |
| <→>              | Move to the item in the right hand                                         |
| <esc></esc>      | Main Menu - Quit and not save changes into CMOS Status Page Setup Menu and |
|                  | Option Page Setup Menu - Exit current page and return to Main Menu         |
| <+/PgUp>         | Increase the numeric value or make changes                                 |
| <-/PgDn>         | Decrease the numeric value or make changes                                 |
| <f1></f1>        | General help, only for Status Page Setup Menu and Option Page Setup Menu   |
| <f2></f2>        | Reserved                                                                   |
| <f3></f3>        | Reserved                                                                   |
| <f4></f4>        | Reserved                                                                   |
| <f5></f5>        | Restore the previous CMOS value from CMOS, only for Option Page Setup Menu |
| <f6></f6>        | Reserved                                                                   |
| <f7></f7>        | Load the Optimized Defaults                                                |
| <f8></f8>        | Reserved                                                                   |
| <f9></f9>        | Reserved                                                                   |
| <f10></f10>      | Save all the CMOS changes, only for Main Menu                              |

#### GETTINGHELP

#### Main Menu

The on-line description of the highlighted setup function is displayed at the bottom of the screen.

#### Status Page Setup Menu / Option Page Setup Menu

Press F1 to pop up a small help window that describes the appropriate keys to use and the possible selections for the highlighted item. To exit the Help Window press <Esc>.

• Main

This setup page includes all the items in standard compatible BIOS.

#### Advanced

This setup page includes all the items of AWARD special enhanced features.

(ex: Auto detect fan and temperature status, automatically configure hard disk parameters.)

#### Boot

This setup page includes all the items of first boot function features.

#### • Server

This setup page is auto detect fan and temperature status.

#### • Security

Change, set, or disable password. It allows you to limit access to the system and Setup, or just to Setup.

#### • Defaults

Load Optimized Defaults option loads preset system parameter values to set the system in its highest performance configurations.

#### • Exit

Save CMOS value settings to CMOS and exit setup or abandon all CMOS value changes and exit setup.

# Main (For example: BIOS Ver. :F1)

Once you enter Award BIOS CMOS Setup Utility, the Main Menu (Figure 1) will appear on the screen. Use arrow keys to select among the items and press <Enter> to accept or enter the sub-menu.

|                                         |               | CMOS Set    | up Utility-Co | pyright (C) | 1984-2001 Av          | vard                  | Software                 |  |  |
|-----------------------------------------|---------------|-------------|---------------|-------------|-----------------------|-----------------------|--------------------------|--|--|
| Main                                    | Advance       | ed Boot     | Server        | Security    | Defaults              | E                     | Exit                     |  |  |
| D                                       | ate (mm:de    | d:yy)       |               | Mon. Mo     | v 5 2001              |                       | Item Help                |  |  |
| Ті                                      | me (hh:mr     | n:ss)       |               | 10:40:      | 24                    |                       | Menu Level▶              |  |  |
|                                         |               |             |               |             |                       |                       | Change the day, month,   |  |  |
| ► IDE I                                 | Primary Ma    | ster        |               | [None]      |                       |                       | year                     |  |  |
| ► IDE I                                 | Primary Sla   | ave         |               | [None]      |                       |                       | <week></week>            |  |  |
| ►IDE Secondary Master                   |               |             | [None]        |             | Sun. to Sat.          |                       |                          |  |  |
| ► IDE \$                                | Secondary     | Slave       |               | [None]      |                       |                       | <month></month>          |  |  |
|                                         |               |             |               |             |                       |                       | Jan. to Dec.             |  |  |
| D                                       | rive A        |             |               | [1.44M, 3   | 3.5"]                 |                       | <day></day>              |  |  |
| D                                       | Drive B [None |             |               |             | ne] 1 to 31 (or maxim |                       |                          |  |  |
| ►System Information                     |               |             | [Press Er     | nter]       |                       | allowed in the month) |                          |  |  |
|                                         |               |             |               |             |                       |                       | <year></year>            |  |  |
|                                         |               |             |               |             |                       |                       | 1999 to 2098             |  |  |
| $\uparrow \! \downarrow \! \rightarrow$ | ←: Move       | Enter: Sele | ct +/-/PU/F   | D: Value    | F10: Save             | ES                    | C: Exit F1: General Help |  |  |
|                                         |               | E5. Previo  | us Values     |             | E7: Ontim             | hazi                  | Defaults                 |  |  |

Figure 1: Main

#### 🗢 Date

The date format is <week>, <month>, <day>, <year>.

|              | The week, from Sun to Sat, determined by the BIOS and is display only |
|--------------|-----------------------------------------------------------------------|
| ➡ Month      | The month, Jan. Through Dec.                                          |
| <b>₩</b> Day | The day, from 1 to 31 (or the maximum allowed in the month)           |
| → Year       | The year, from 1999 through 2098                                      |
|              |                                                                       |

#### 🗢 Time

The times format in <hour> <minute> <second>. The time is calculated base on the 24-hour militarytime clock. For example, 1 p.m. is 13:00:00.

#### ☞ IDE Primary Master, Slave / Secondary Master, Slave

The category identifies the types of hard disk from drive C to F that has been installed in the computer. There are two types: auto type, and manual type. Manual type is user-definable; Auto type which will automatically detect HDD type.

Note that the specifications of your drive must match with the drive table. The hard disk will not work properly if you enter improper information for this category.

If you select User Type, related information will be asked to enter to the following items. Enter the information directly from the keyboard and press <Enter>. Such information should be provided in the documentation form your hard disk vendor or the system manufacturer.

| ➡CYLS.     | Number of cylinders |
|------------|---------------------|
| ₩HEADS     | Number of heads     |
| ▶ PRECOMP  | Write precomp       |
| ► LANDZONE | Landing zone        |
| ➡ SECTORS  | Number of sectors   |
|            |                     |

If a hard disk has not been installed select NONE and press <Enter>.

#### 🗢 Drive A / Drive B

The category identifies the types of floppy disk drive A or drive B that has been installed in the computer.

| None             | No floppy drive installed                                |
|------------------|----------------------------------------------------------|
| ▶ 360K, 5.25 in. | 5.25 inch PC-type standard drive; 360K byte capacity.    |
| ▶ 1.2M, 5.25 in. | 5.25 inch AT-type high-density drive; 1.2M byte capacity |
|                  | (3.5 inch when 3 Mode is Enabled).                       |
| ▶720K, 3.5 in.   | 3.5 inch double-sided drive; 720K byte capacity          |
| ▶ 1.44M, 3.5 in. | 3.5 inch double-sided drive; 1.44M byte capacity.        |
| ▶ 2.88M, 3.5 in. | 3.5 inch double-sided drive; 2.88M byte capacity.        |

#### ∽ System Information

▶ Please press enter to view the system configuration.

# Advanced

|                                            |            | CMOS Setup    | Utility-Cop | oyright (C) | 1984-2001 Av | ward \$ | Softwar | e                |
|--------------------------------------------|------------|---------------|-------------|-------------|--------------|---------|---------|------------------|
| Main                                       | Advanc     | ed Boot       | Server      | Security    | Defaults     | E       | Exit    |                  |
| ►Advar                                     | nced BIOS  | Feature       |             |             |              |         | Item H  | Help             |
| ▶Integr                                    | ated Perip | herals        |             |             |              |         | Menu    | Level►           |
| ►Powe                                      | r Manage   | ment Setup    |             |             |              |         | Misce   | llaneous BIOS    |
|                                            |            |               |             |             |              |         | Featu   | ire              |
|                                            |            |               |             |             |              |         |         |                  |
|                                            |            |               |             |             |              |         |         |                  |
|                                            |            |               |             |             |              |         |         |                  |
| $\uparrow \downarrow \rightarrow \epsilon$ | -: Move    | Enter: Select | +/-/PU/P[   | D: Value    | F10: Save    | ESC     | C: Exit | F1: General Help |
|                                            |            | F5: Previous  | Values      |             | F7: Optimize | d Defa  | aults   |                  |
|                                            |            |               |             | Figure 2: / | Advanced     |         |         |                  |

# **Advanced BIOS Features**

| CMOS Setup Utility-Copyright (C) 1984-2001 Award Software |                    |                |                        |        |                      |                        |  |  |
|-----------------------------------------------------------|--------------------|----------------|------------------------|--------|----------------------|------------------------|--|--|
| Advanc                                                    | ed                 |                |                        |        |                      |                        |  |  |
| Advanced B                                                | IOS Features       |                |                        |        | Item H               | lelp                   |  |  |
| CPU L1 & L2 Ca                                            | che                | [Enable        | d]                     |        | Menu                 | Level►►                |  |  |
| Quick Power On                                            | Self Test          | [Enable        | d]                     |        | Allows the system to |                        |  |  |
| Boot Up Floppy Seek                                       |                    | [Enable        | [Enabled]              |        | skip certain tests   |                        |  |  |
| Interrupt Mode                                            |                    | [APIC]         |                        |        | while booting. This  |                        |  |  |
| Memory Parity/E                                           | CC Check           | [Disable       | [Disabled]             |        |                      | will decrease the time |  |  |
| MPS Version for                                           | OS                 | [1.4]          | [1.4]                  |        | needed to boot the   |                        |  |  |
|                                                           |                    |                |                        |        | syste                | m                      |  |  |
|                                                           |                    |                |                        |        |                      |                        |  |  |
| $\uparrow \downarrow \rightarrow \leftarrow$ : Move       | Enter: Select +/-/ | PU/PD: Value   | F10: Save              | ESC    | : Exit               | F1: General Help       |  |  |
|                                                           | F5: Previous Value | es             | F7: Optimized Defaults |        |                      |                        |  |  |
|                                                           | F                  | igure 2-1: Adv | anced BIOS F           | eature | s                    |                        |  |  |

#### 🗢 CPU L1 & L2 Cache

These two categories speed up memory access. However, it depends on CPU / chipset design.

- ➡ Enabled Enable CPU cache. (Default Value)
- ➡Disabled Disable CPU cache

#### Quick Power On Self Test

This category speeds up Power On Self Test (POST) after you power on the computer. If it is set to Enable, BIOS will shorten or skip some check items during POST.

► Enabled Enable quick POST. (Default Value)

➡Disabled Normal POST.

#### 🗢 Boot Up Floppy Seek

During POST, BIOS will determine the floppy disk drive installed is 40 or 80 tracks. 360 K type is 40 tracks 720 K, 1.2 M and 1.44 M are all 80 tracks.

| ➡ Enabled  | BIOS searches for floppy disk drive to determine it is 40 or 80 tracks. Note |
|------------|------------------------------------------------------------------------------|
|            | that BIOS can not tell from 720 K, 1.2 M or 1.44 M drive type as they are    |
|            | all 80tracks. (Default value)                                                |
| ➡ Disabled | BIOS will not search for the type of floppy disk drive by track number. Note |
|            | that there will not be any warning message if the drive installed is 360 K.  |

#### **∽Interrupt** Mode

| ► APIC | Through IOAPIC generate more IRQ for system use.(Default value) |
|--------|-----------------------------------------------------------------|
| ► PIC  | Use AT stantard IRQ controlles to generate IRQ.                 |

When you already have IOAPIC enable system and want to upgrade the system please note, since running an IOAPIC enabled OS (like Windows NT, Windows 2000, Windows XP...) system with none IOAPIC HW support will cause the system to hang. Following are some situations users might run into: 1.An IOAPIC enabled OS and change the BIOS setting from IOAPIC to PIC, this will cause your system to hang.

#### ∽Memory Parity/ECC Check

This item will be available when you use ECC memory.

| Enabled | Enable adds a parity check to the boot-up memory tests. Select Enabled only if |
|---------|--------------------------------------------------------------------------------|
|         | the system DRAM contains parity.                                               |

➡ Disabled Disable this function. (Default value)

#### ☞ MPS Version Control For OS

(Support Multi Processor Specification revision 1.4)

- ▶ 1.4 Support MPS Version 1.4 . (Default Value)
- ▶ 1.1 Support MPS Version 1.1.

# **Integrated Peripherals**

| CMOS Setup                                                        | Utility-Copyright (C) 1984-2001 Award | Software                 |
|-------------------------------------------------------------------|---------------------------------------|--------------------------|
| Advanced                                                          |                                       |                          |
| Integrated Peripherals                                            |                                       | Item Help                |
| On-Chip Primary PCI IDE                                           | [Enabled]                             | Menu Level►►             |
| On-Chip Secondary PCI IDE                                         | [Enabled]                             | If a hard disk           |
| IDE Primary Master PIO                                            | [Auto]                                | controller card is       |
| IDE Primary Slave PIO                                             | [Auto]                                | used, set at Disabled    |
| IDE Secondary Master PIO                                          | [Auto]                                |                          |
| IDE Secondary Slave PIO                                           | [Auto]                                | [Enabled]                |
| IDE Primary Master UDMA                                           | [Auto]                                | Enable onboard IDE       |
| IDE Primary Slave UDMA                                            | [Auto]                                | PORT                     |
| IDE Secondary Master UDMA                                         | [Auto]                                |                          |
| IDE Secondary Slave UDMA                                          | [Auto]                                | [Disabled]               |
| USB Controller                                                    | [Enabled]                             | Disable onboard IDE      |
| USB Keyboard Support                                              | [Disabled]                            | PORT                     |
| USB Mouse Support                                                 | [Disabled]                            |                          |
| Onboard FDC Controller                                            | [Enabled]                             |                          |
| Onboard Serial Port 1                                             | [Auto]                                |                          |
| Onboard Serial Port 2                                             | [Auto]                                |                          |
| Onboard Parallel Port                                             | [378/IRQ7]                            |                          |
| Parallel Port Mode                                                | [ECP+EPP]                             |                          |
| EPP Mode Select                                                   | [EPP 1.7]                             |                          |
| ECP Mode Use DMA                                                  | [3]                                   |                          |
|                                                                   |                                       |                          |
| $\uparrow \downarrow \rightarrow \leftarrow$ : Move Enter: Select | +/-/PU/PD: Value F10: Save ES         | C: Exit F1: General Help |
| E5: Provious Values                                               | E7: Optimized De                      | faulte                   |

Figure 2-3: Integrated Peripherals

#### ∽ On-Chip Primary PCI IDE

| ➡ Enabled | Enable onboard | 1st channel | IDE port. | (Default value) |
|-----------|----------------|-------------|-----------|-----------------|
|-----------|----------------|-------------|-----------|-----------------|

Disabled Disable onboard 1st channel IDE port.

## ∽ On-Chip Secondary PCI IDE

| ➡ Enabled | Enable onboard 2nd | I channel IDE port | . (Default value) |
|-----------|--------------------|--------------------|-------------------|
|           |                    |                    |                   |

Disabled Disable onboard 2nd channel IDE port.

### ∽IDE Primary Master PIO

| ► Auto    | BIOS will automatically detect the IDE HDD Accessing mode |
|-----------|-----------------------------------------------------------|
|           | (Default value)                                           |
| ► Mode0~4 | Manually set the IDE Accessing mode.                      |

#### ∽IDE Primary Slave PIO

| ► Auto    | BIOS will automatically detect the IDE HDD Accessing mode. |
|-----------|------------------------------------------------------------|
|           | (Default value)                                            |
| ► Mode0~4 | Manually set the IDE Accessing mode.                       |

### ∽IDE Secondary Master PIO

| ► Auto    | BIOS will automatically detect the IDE HDD Accessing mode. |
|-----------|------------------------------------------------------------|
|           | (Default value)                                            |
| ► Mode0~4 | Manually set the IDE Accessing mode.                       |

#### ∽IDE Primary Master UDMA

| ► Auto     | BIOS will automatically detect the IDE HDD Accessing mode. |
|------------|------------------------------------------------------------|
|            | (Default value)                                            |
| ➡ Disabled | Disable UDMA function.                                     |

### ∽IDE Primary Slave UDMA

| ► Auto     | BIOS will automatically detect the IDE HDD Accessing mode. |
|------------|------------------------------------------------------------|
|            | (Default value)                                            |
| ➡ Disabled | Disable UDMA function.                                     |

#### ∽IDE Secondary Master UDMA

| Auto       | BIOS will automatically detect the IDE HDD Accessing mode. (Default value) |
|------------|----------------------------------------------------------------------------|
| ➡ Disabled | Disable UDMA function.                                                     |

### ∽IDE Secondary Slave UDMA

| ► Auto     | BIOS will automatically detect the IDE HDD Accessing mode. (Default value) |
|------------|----------------------------------------------------------------------------|
| ➡ Disabled | Disable UDMA function.                                                     |

#### ∽ USB Controller

| ➡ Enabled  | Enable USB Controller. (Default value) |
|------------|----------------------------------------|
| ➡ Disabled | Disable USB Controller.                |

### 🗢 USB Keyboard Support

| ➡ Enabled  | Enable USB Keyboard Support.                  |
|------------|-----------------------------------------------|
| ➡ Disabled | Disable USB Keyboard Support. (Default value) |

### 🗢 USB Mouse Support

| ►Enabled   | Enable USB Mouse Support.                  |
|------------|--------------------------------------------|
| ➡ Disabled | Disable USB Mouse Support. (Default value) |

### 🗢 Onboard FDC Controller

| ➡ Enabled  | Enable onboard FDC port. (Default value) |
|------------|------------------------------------------|
| ➡ Disabled | Disable onboard FDC port.                |

#### ∽ Onboard Serial Port 1

| ► Auto     | BIOS will automatically setup the port 1 address. (Default value) |
|------------|-------------------------------------------------------------------|
| ➡ 3F8/IRQ4 | Enable onboard Serial port 1 and address is 3F8.                  |
| ▶ 2F8/IRQ3 | Enable onboard Serial port 1 and address is 2F8.                  |
| ➡ 3E8/IRQ4 | Enable onboard Serial port 1 and address is 3E8.                  |
| ▶ 2E8/IRQ3 | Enable onboard Serial port 1 and address is 2E8.                  |
| ➡ Disabled | Disable onboard Serial port 1.                                    |

#### ∽ Onboard Serial Port 2

| Auto | BIOS will automatically | / setup the poi | rt 2 address. ( | Default value) |
|------|-------------------------|-----------------|-----------------|----------------|
|------|-------------------------|-----------------|-----------------|----------------|

- ➡ 3F8/IRQ4 Enable onboard Serial port 2 and address is 3F8.
- ⇒ 2F8/IRQ3 Enable onboard Serial port 2 and address is 2F8.
- ➡ 3E8/IRQ4 Enable onboard Serial port 2 and address is 3E8.
- >> 2E8/IRQ3 Enable onboard Serial port 2 and address is 2E8.
- Disabled Disable onboard Serial port 2.

#### 🗢 Onboard Parallel port

| ➡ 378/IRQ7 | Enable onboard LPT port and address is 378/IRQ7. (Default Value) |
|------------|------------------------------------------------------------------|
| ► 278/IRQ5 | Enable onboard LPT port and address is 278/IRQ5.                 |
| ➡ Disabled | Disable onboard LPT port.                                        |
| ➡ 3BC/IRQ7 | Enable onboard LPT port and address is 3BC/IRQ7.                 |

#### **☞**Parallel Port Mode

| SPP       | Using Parallel port as Standard Parallel Port.         |
|-----------|--------------------------------------------------------|
| ► EPP     | Using Parallel port as Enhanced Parallel Port.         |
| ► ECP     | Using Parallel port as Extended Capabilities Port.     |
| ► ECP+EPP | Using Parallel port as ECP & EPP mode. (Default Value) |
| ► Normal  | Using Parallel port as Normal.                         |

#### **FEPP Mode Select**

| ► EPP 1.9 | Compliant with EPP 1.9 version.                 |
|-----------|-------------------------------------------------|
| ▶ EPP 1.7 | Compliant with EPP 1.7 version. (Default Value) |

#### ∽ECP Mode Use DMA

▶1 Set ECP Mode Use DMA to 1.

# **Power Management Setup**

| CMOS Setup Utility-Copyright (C) 1984-2001 Award Software         |                            |                            |
|-------------------------------------------------------------------|----------------------------|----------------------------|
| Advanced                                                          |                            |                            |
| Power Management Se                                               | etup                       | Item Help                  |
| Power Management                                                  | [User Define]              | Menu Level►►               |
| Suspend Type                                                      | [Stop Grant]               | [User Define]              |
| Suspend Mode                                                      | [Disabled]                 | Configure our own          |
| HDD Power Down                                                    | [Disabled]                 | power management           |
| Soft-Off by PWR-BTTN                                              | [Instant-Off]              | feature                    |
| State After Power Failure                                         | [Auto]                     | [Min Saving]               |
| PME Event Wake Up                                                 | [Enabled]                  | Minimun power              |
| Wake Up On Ring                                                   | [Disabled]                 | savings in suspend         |
| Resume by Alarm                                                   | [Disabled]                 | mode                       |
| X Date (of Month)                                                 | Everyday                   | [Max Saving]               |
| X Time (hh:mm:ss)                                                 | 0:0:0                      | Maximun power              |
|                                                                   |                            | savings in suspend         |
|                                                                   |                            | mode                       |
|                                                                   |                            |                            |
| $\uparrow \downarrow \rightarrow \leftarrow$ : Move Enter: Select | +/-/PU/PD: Value F10: Save | ESC: Exit F1: General Help |
| F5: Previous Values                                               | F7: Optimized I            | Defaults                   |
|                                                                   |                            |                            |

Figure 2-4: Power Management Setup

#### Power Management

- → User Define For configuring our own power management features. (Default Value)
- ➡ Min Saving Disable Green & software APM function.
- → Max Saving Enable Green & software APM function.

#### ∽ Suspend Type

| Stop Grant     | Set Suspend Type to stop grant. (Default value) |
|----------------|-------------------------------------------------|
| ▶PwrOn Suspend | Set Suspend Type to Power on Suspend.           |

#### ∽ Suspend Mode

| ➡ Disabled      | Disable Suspend Mode. (Default value)  |
|-----------------|----------------------------------------|
| ▶1 min - 1 Hour | Setup the timer to enter Suspend Mode. |

#### ∽ HDD Power Down

| ➡ Disabled   | Disable HDD Power Down mode function. (Default value) |
|--------------|-------------------------------------------------------|
| ▶ 1-15 mins. | Enable HDD Power Down mode between 1 to 15 mins.      |

#### ∽ Soft-off by PWR-BTTN

| ► Instant-off  | Press power button then Power off instantly. (Default value)                   |
|----------------|--------------------------------------------------------------------------------|
| ➡ Delay 4 Sec. | Press power button 4 sec to Power off. Enter suspend if button is pressed less |
|                | than 4 sec.                                                                    |

#### ∽ State After Power Failure

| ► Auto       | When AC-power back to the system, the system will return to the Last state |
|--------------|----------------------------------------------------------------------------|
|              | before AC-power off. (Default value)                                       |
| <b>₩</b> Off | When AC-power back to the system, the system will be in "Off" state.       |
| <b>₩</b> On  | When AC-power back to the system, the system will be in "On" state.        |

#### ∽ PME Event Wake UP

| ➡ Disabled | Disable this function.                    |
|------------|-------------------------------------------|
| ➡ Enabled  | Enable PME Event Wake up. (Default Value) |

#### 🗢 Wake Up On Ring

| ➡ Disabled | Disable Wake Up On Ring function. (Default Value) |
|------------|---------------------------------------------------|
| ➡ Enabled  | Enable Wake Up On Ring function.                  |

### 🗢 Resume by Alarm

You can set "Resume by Alarm" item to enabled and key in Data/time to power on system.

| Disabled  | Disable this function. (Default Value)    |
|-----------|-------------------------------------------|
| ➡ Enabled | Enable alarm function to POWER ON system. |

If RTC Alarm Lead To Power On is Enabled.

Date ( of Month) Alarm : Everyday, 1~31

Time ( hh: mm: ss) Alarm : (0~23) : (0~59) : (0~59)

## Boot

| CMOS Setup Utility-Copyright (C) 1984-2001 Award Software |             |               |            |                 |           |          |                          |
|-----------------------------------------------------------|-------------|---------------|------------|-----------------|-----------|----------|--------------------------|
| Main                                                      | Advance     | ed Boot       | Server     | Security        | Defaults  | E        | Exit                     |
| First Bo                                                  | oot Device  |               |            | [Floppy]        |           |          | Item Help                |
| Second                                                    | Boot Devi   | ice           | _          | [CDROM]         | -         |          | Menu Level▶              |
| Third B                                                   | oot Device  | •             |            | [HDD]           |           |          | Select Boot Decice       |
| BootUp                                                    | Num-Lock    | k             |            | [On]            |           |          | Priority                 |
| Boot to                                                   | OS2 or DF   | R-DOS         |            | [No]            |           |          | [Floppy]                 |
| Consol                                                    | e Redirecti | on            |            | [Disabled]      |           |          | Boot from floppy         |
| x Agen                                                    | t Connect   | via           |            | N, 8, 1, 5      | 7600      |          | [LS120]                  |
| Agent after boot                                          |             | [Disabled]    |            | Boot from LS120 |           |          |                          |
| Full Sc                                                   | reen LOG(   | O Show        |            | [Enabled]       |           |          | [HDD]                    |
| Onboard LAN1 Boot ROM                                     |             | [Disabled]    |            | Boot from HDD   |           |          |                          |
| Onboard LAN2 Boot ROM                                     |             | [Disabled]    |            | [SCSI]          |           |          |                          |
| CPU Clock Ratio                                           |             | [x14]         |            | Boot from SCSI  |           |          |                          |
| $\uparrow \downarrow \rightarrow \epsilon$                | -: Move     | Enter: Select | +/-/PU/PD: | Value I         | -10: Save | ESC      | C: Exit F1: General Help |
| F5: Previous Values                                       |             |               |            | F7: Optim       | nized     | Defaults |                          |

Figure 3: Boot

#### ∽ First/Second/Third Boot Device

| ➡ Floppy   | Select your boot device priority by Floppy. |
|------------|---------------------------------------------|
| ▶LS120     | Select your boot device priority by LA120.  |
| ₩HDD       | Select your boot device priority by HDD.    |
| ► CDROM    | Select your boot device priority by CDROM.  |
| ➡ SCSI     | Select your boot device priority by SCSI.   |
| ➡ ZIP      | Select your boot device priority by ZIP.    |
| ▶ LAN      | Select your boot device priority by LAN.    |
| ➡ Disabled | Disable this function.                      |

# ∽ BootUpNum-Lock

- ➤On Keypad is number keys. (Default value)
- ►Off Keypad is arrow keys.

#### ∽ Boot to OS2 or DR-DOS

| No    | Disable this function. (Default Value)                                             |
|-------|------------------------------------------------------------------------------------|
| → Yes | Select Yes, if you are running os/2 or DR-DOS with greater than 64MB of RAM on the |
|       | system.                                                                            |

#### ∽ Console Redirection

| ➡ Disabled | Attempt to redirect console when keyboard absent.         |
|------------|-----------------------------------------------------------|
| ➡ Enabled  | Attempt to redirect console via COM port. (Default Value) |

#### 🗢 Agent Connect via

➡ The setting of communication port between two computers.

#### 🗢 Agent after boot

| Disabled  | Disable this function. (Default Value) |
|-----------|----------------------------------------|
| ➡ Enabled | Keep Agent running after OS boot.      |

#### ☞ Full Screen LOGO Show

| ➡ Disabled | Disable this function                  |
|------------|----------------------------------------|
| ➡ Enabled  | Show full screen logo. (Default Value) |

#### ∽ Onboard LAN1 Boot ROM

| ➡ Disabled | Disable this function. (Default Value)    |
|------------|-------------------------------------------|
| ➡ Enabled  | Select your boot device priority by LAN1. |

#### ∽ Onboard LAN2 Boot ROM

| ➡ Disabled | Disable this function. (Default Value)    |
|------------|-------------------------------------------|
| ➡ Enabled  | Select your boot device priority by LAN2. |

#### 🗢 CPU Clock Ratio

➡ x8~x23 It's depends on CPU Clock Ratio.

## Server

|                                                         | CMOS Setup Utility-Copyright (C) 1984-2001 Award Software |               |             |                         |           |                                       |                                                                     |                                   |      |
|---------------------------------------------------------|-----------------------------------------------------------|---------------|-------------|-------------------------|-----------|---------------------------------------|---------------------------------------------------------------------|-----------------------------------|------|
| Main                                                    | Advanced                                                  | Boot          | Server      | Security                | Defaults  | E                                     | Exit                                                                |                                   |      |
| Clear A                                                 | II IPMI Ever                                              | nt Logs       |             | [No]                    |           |                                       | Item H                                                              | lelp                              |      |
| Event Log Capacity Status<br>Clear Mem. ECC Error Info. |                                                           |               |             | Space Available<br>[No] |           |                                       | Menu<br>Descr<br>When                                               | Level►<br>iption:<br>this item is |      |
| ►Senso                                                  | r Informatio                                              | n             |             |                         |           |                                       | select                                                              | ed to [Yes],all<br>MI event logs  |      |
| Halt On                                                 |                                                           |               | [All, But ⊮ | (eyboard]               |           | will be<br>next F<br>then s<br>[No] a | e cleared at<br>POST stage, ar<br>eet this item to<br>automatically | nd                                |      |
| $\uparrow \downarrow \rightarrow \epsilon$              | -: Move E                                                 | Enter: Select | +/-/PU/PD   | : Value I               | -10: Save | ESC                                   | C: Exit                                                             | F1: General H                     | Help |
|                                                         | F5: Previo                                                | ous Values    |             |                         | F7: Optim | ized                                  | Defaults                                                            | ;                                 |      |

Figure 4: Server

**BIOS Setup** 

| CMOS Setup Utility-Copyright (C) 1984-2001 Award Software         |                              |                           |  |  |  |  |  |
|-------------------------------------------------------------------|------------------------------|---------------------------|--|--|--|--|--|
| Server                                                            |                              |                           |  |  |  |  |  |
| Sensor Information                                                |                              | Item Help                 |  |  |  |  |  |
| Current CPU Temperature                                           | 60°C/140°F                   | Menu Level▶▶              |  |  |  |  |  |
| Current CPU FAN Speed                                             | 4687 RPM                     |                           |  |  |  |  |  |
| Current System Temp.1                                             | 32°C/89°F                    |                           |  |  |  |  |  |
| Current System Temp. 2                                            | 40°C/104°F                   |                           |  |  |  |  |  |
| CPU Core                                                          | 1.74V                        |                           |  |  |  |  |  |
| +3.3V                                                             | 3.37V                        |                           |  |  |  |  |  |
| +5V                                                               | 5.10V                        |                           |  |  |  |  |  |
| +12V                                                              | 11.96V                       |                           |  |  |  |  |  |
| 5VSB                                                              | 5.08V                        |                           |  |  |  |  |  |
| Current POWER FAN Speed                                           | 0 RPM                        |                           |  |  |  |  |  |
|                                                                   |                              |                           |  |  |  |  |  |
| $\uparrow \downarrow \rightarrow \leftarrow$ : Move Enter: Select | +/-/PU/PD: Value F10: Save E | SC: Exit F1: General Help |  |  |  |  |  |
| F5: Previous Values                                               | F7: Optimize                 | d Defaults                |  |  |  |  |  |

Figure 4-2: View FAN/Temp/Vol

#### ∽Clear All IPMI Event Logs

- No Clear All IPMI Event Logs automatic. (Default Value)

## ☞ Event Log Capacity Status

► Space Available The space in event log is Full or available.

#### ∽Clear Mem. ECC Error Info.

- No Disable clear Mem. ECC error information. (Default Value)

#### ∽ Sensor Information

- Current CPU Temperature/System Temp.1/ System Temp.2
   Detect Temp. automatically.
- ∽ Current CPU FAN/Power FAN Speed (RPM)

► Detect Fan speed status automatically.

#### ∽ Current CPU Core / +3.3V / +5V / +12V / 5VSB

➡ Detect system's voltage status automatically.

#### ∽Halt On

The category determines whether the computer will stop if an error is detected during power up.

| NO Errors           | The system boot will not stop for any error that may be detected and you       |
|---------------------|--------------------------------------------------------------------------------|
|                     | will be prompted.                                                              |
| ► All Errors        | Whenever the BIOS detects a non-fatal error the system will be stopped.        |
| ► All, But Keyboard | The system boot will not stop for a keyboard error; it will stop for all other |
|                     | errors. (Default value)                                                        |
| ► All, But Diskette | The system boot will not stop for a disk error; it will stop for all other     |
|                     | errors.                                                                        |
| ► All, But Disk/Key | The system boot will not stop for a keyboard or disk error; it will stop for   |
|                     | all other errors.                                                              |
|                     |                                                                                |

## Security

|                                            | C             | MOS Setup    | Utility-Cop | oyright (C) | 1984-2001 Av | vard Sot | ftware | 9                                                                                                    |
|--------------------------------------------|---------------|--------------|-------------|-------------|--------------|----------|--------|----------------------------------------------------------------------------------------------------|
| Main                                       | Advanced      | Boot         | Server      | Security    | Defaults     | Exit     | t      |                                                                                                    |
| Set Su                                     | pervisor Pase | sword        |             |             |              |          |        | Item Help                                                                                                    |
| Set Us                                     | er Password   |              |             |             |              | Ν        | Menu   | Level►                                                                                                    |
| Passwo                                     | ord Check     |              |             | [Setup]     |              | 0        | Chang  | ge/Set/Disable                                                                                                  |
|                                            |               |              |             |             |              | F        | Passv  | vord                                                                                                    |
|                                            |               |              |             |             |              |          |        |                                                                                                    |
|                                            |               |              |             |             |              |          |        |                                                                                                    |
|                                            |               |              |             |             |              |          |        |                                                                                                    |
|                                            |               |              |             |             |              |          |        |                                                                                                    |
| $\uparrow \downarrow \rightarrow \epsilon$ | -: Move Er    | nter: Select | +/-/PU/P[   | D: Value    | F10: Save    | ESC:     | Exit   | F1: General Help                                                                                                |
|                                            | F5: Previou   | is Values    |             |             | F7: Optim    | ized De  | faults | i de la companya de la companya de la companya de la companya de la companya de la companya de la companya de l |
|                                            |               |              |             |             |              |          |        |                                                                                                    |

Figure 6: Security

When you select this function, the following message will appear at the center of the screen to assist you in creating a password.

Type the password, up to eight characters, and press <Enter>. You will be asked to confirm the password. Type the password again and press <Enter>. You may also press <Esc> to abort the selection and not enter a password.

To disable password, just press <Enter> when you are prompted to enter password. A message "PASSWORD DISABLED" will appear to confirm the password being disabled. Once the password is disabled, the system will boot and you can enter Setup freely.

The BIOS Setup program allows you to specify two separate passwords:

SUPERVISOR PASSWORD and a USER PASSWORD. When disabled, anyone may access all BIOS Setup program function. When enabled, the Supervisor password is required for entering the BIOS Setup program and having full configuration fields, the User password is required to access only basic items.

If you select "System" at "Password Check" in Advance BIOS Features Menu, you will be prompted for the password every time the system is rebooted or any time you try to enter Setup Menu.

If you select "Setup" at "Password Check" in Advance BIOS Features Menu, you will be prompted only when you try to enter Setup.

#### ∽ Password Check

Please refer to the detail on P.43

| ➡ System | The system can not boot and can not access to Setup page will be denied |
|----------|-------------------------------------------------------------------------|
|          | if the correct password is not entered at the prompt.                   |
| ➡ Setup  | The system will boot, but access to Setup will be denied if the correct |
|          | password is not entered at the prompt. (Default value)                  |

# Defaults

|                                            | CMOS Setup Utility-Copyright (C) 1984-2001 Award Software |             |           |          |           |      |          |                  |
|--------------------------------------------|-----------------------------------------------------------|-------------|-----------|----------|-----------|------|----------|------------------|
| Main                                       | Advanced                                                  | Boot        | Server    | Security | Defaults  | E    | Exit     |                  |
| Load O                                     | ptimized Defa                                             | ults        |           |          |           |      | Item H   | lelp             |
|                                            |                                                           |             |           |          |           |      | Menu     | Level►           |
|                                            |                                                           |             |           |          |           |      | Load     | Fail-Safe        |
|                                            |                                                           |             |           |          |           |      | Defau    | lts              |
|                                            |                                                           |             |           |          |           |      |          |                  |
|                                            |                                                           |             |           |          |           |      |          |                  |
|                                            |                                                           |             |           |          |           |      |          |                  |
|                                            |                                                           |             |           |          |           |      |          |                  |
|                                            |                                                           |             |           |          |           |      |          |                  |
|                                            |                                                           |             |           |          |           |      |          |                  |
| $\uparrow \downarrow \rightarrow \epsilon$ | -:Move En                                                 | ter: Select | +/-/PU/PD | : Value  | F10: Save | ESC  | C: Exit  | F1: General Help |
|                                            | F5: Previou                                               | s Values    |           |          | F7: Optim | ized | Defaults | 3                |

Figure 5: Defaults

### ∽Load Optimized Defaults

Selecting this field loads the factory defaults for BIOS and Chipset Features which the system automatically detects.

## Exit

|                                                 |             | CMOS Setup    | Utility-Copy | right (C) | 1984-2001 Av | vard Software |                  |
|-------------------------------------------------|-------------|---------------|--------------|-----------|--------------|---------------|------------------|
| Main                                            | Advance     | ed Boot       | Server       | Security  | Defaults     | Exit          |                  |
| Save &                                          | Exit Setur  | C             |              |           |              | Item He       | elp              |
| Exit Wi                                         | thout Savir | ng            |              |           |              | Menu I        | Level▶           |
|                                                 |             |               |              |           |              | Save D        | Data to CMOS     |
|                                                 |             |               |              |           |              |               |                  |
|                                                 |             |               |              |           |              |               |                  |
|                                                 |             |               |              |           |              |               |                  |
|                                                 |             |               |              |           |              |               |                  |
|                                                 |             |               |              |           |              |               |                  |
| $\uparrow  \downarrow  \rightarrow  \leftarrow$ | : Move      | Enter: Select | +/-/PU/PD    | : Value   | F10: Save    | ESC: Exit     | F1: General Help |
|                                                 | F5: Prev    | ious Values   |              |           | F7: Optim    | ized Defaults |                  |
|                                                 |             |               | -            |           |              |               |                  |

Figure 7: Exit

### ∽Save & Exit Setup

Type "Y" will quit the Setup Utility and save the user setup value to RTC CMOS. Type "N" will return to Setup Utility.

#### ∽Exit Without Saving

Type "Y" will quit the Setup Utility without saving to RTC CMOS. Type "N" will return to Setup Utility.

# Chapter 4 Technical Reference

# **Block Diagram**

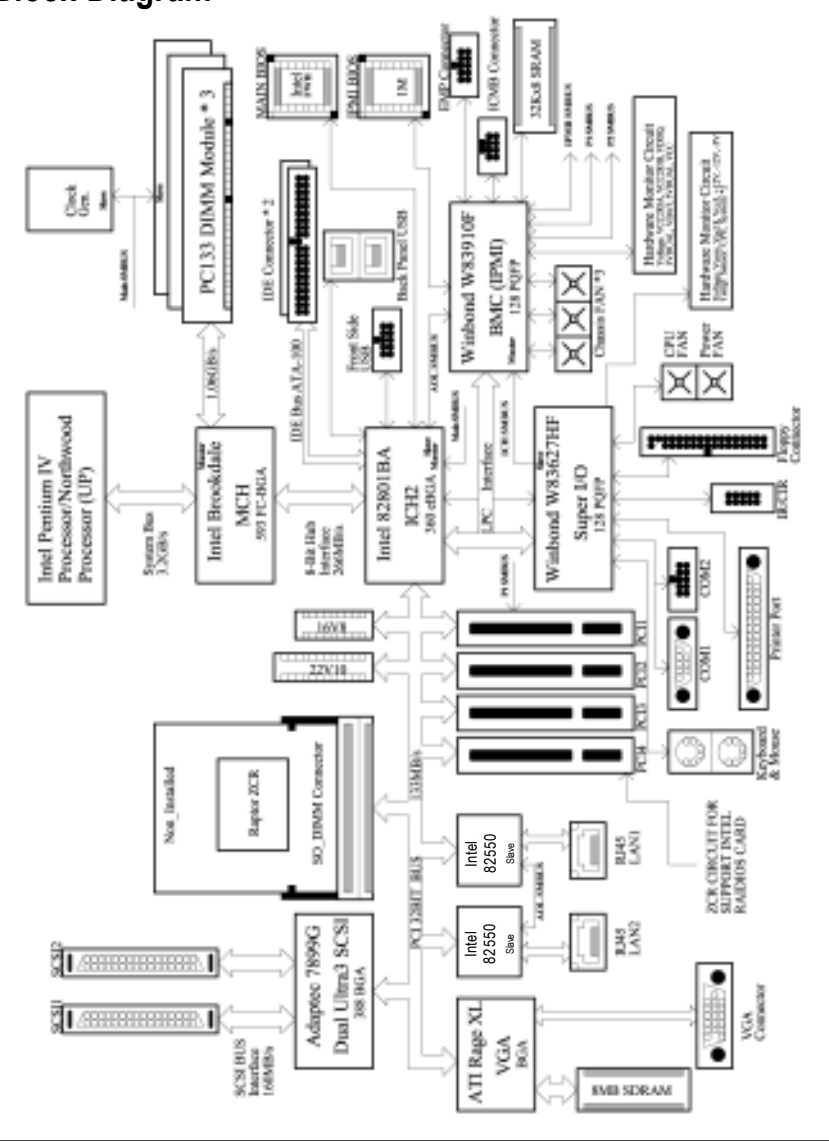

# Chapter 5 Appendix

### (For example: Driver CD Ver. : 1.1)

#### Appendix A: Inf Update Utility Installation

Insert the driver CD-title that came with your motherboard into your CD-ROM driver, the driver CD-title will auto start and show the installation guide. If not, please double click the CD-ROM device icon in "My computer", and execute the setup.exe.

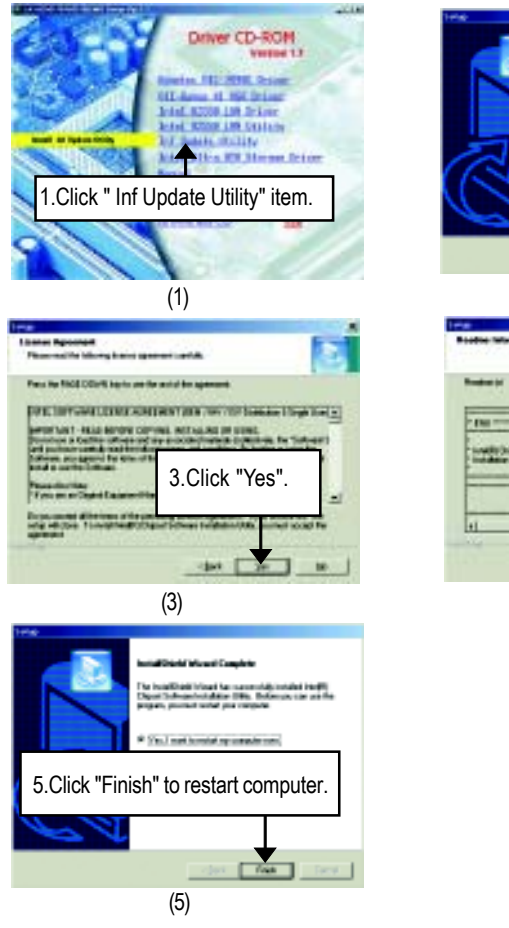

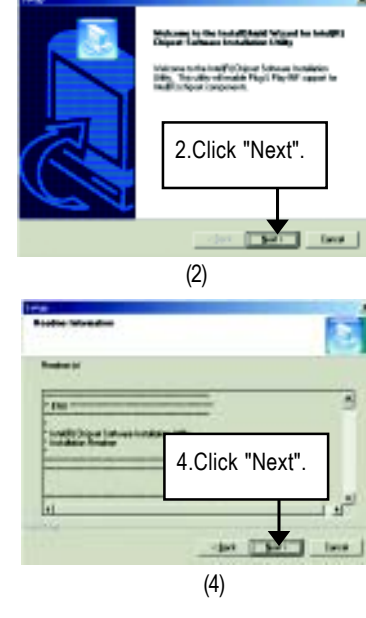

#### Appendix B: Intel Ultra ATA Storage Driver:

Insert the driver CD-title that came with your motherboard into your CD-ROM driver, the driver CD-title will auto start and show the installation guide. If not, please double click the CD-ROM device icon in "My computer", and execute the setup.exe.

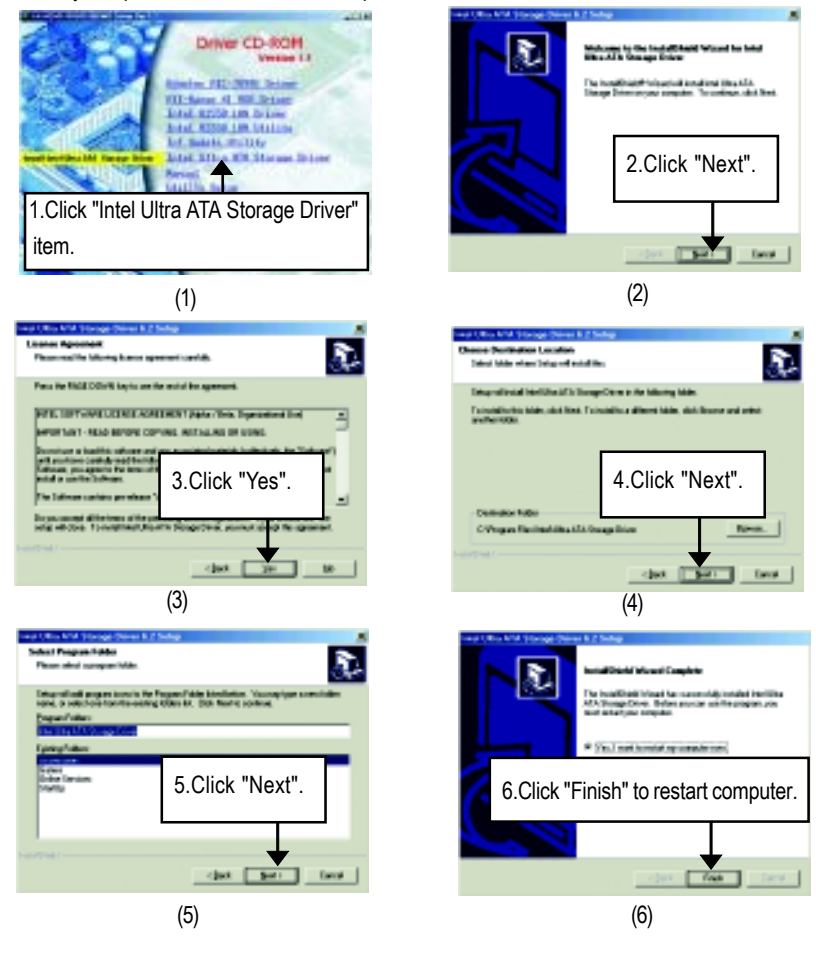

#### Appendix C: Intel 82550 LAN Driver

"Intel 82550 LAN Driver" under Microsoft Windows will auto install. If you would like to install LAN driver, please refer to attached README.txt file for detail instruction. Please install the driver through CD-ROM by the path D:\Network\Intel Ian (This manual assumes that your CD-ROM device drive letter is D:).

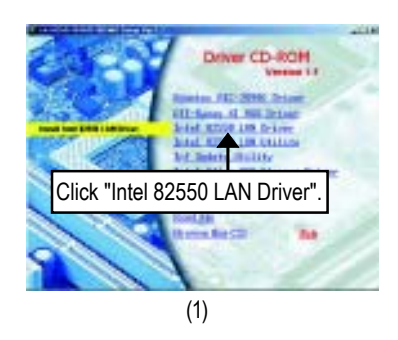

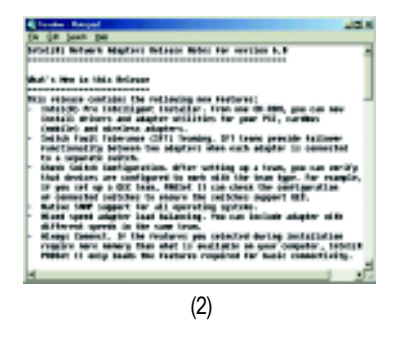

#### Appendix D: Intel 82550 LAN Utility

Insert the driver CD-title that came with your motherboard into your CD-ROM driver, the driver CD-title will auto start and show the installation guide. If not, please double click the CD-ROM device icon in "My computer", and execute the setup.exe.

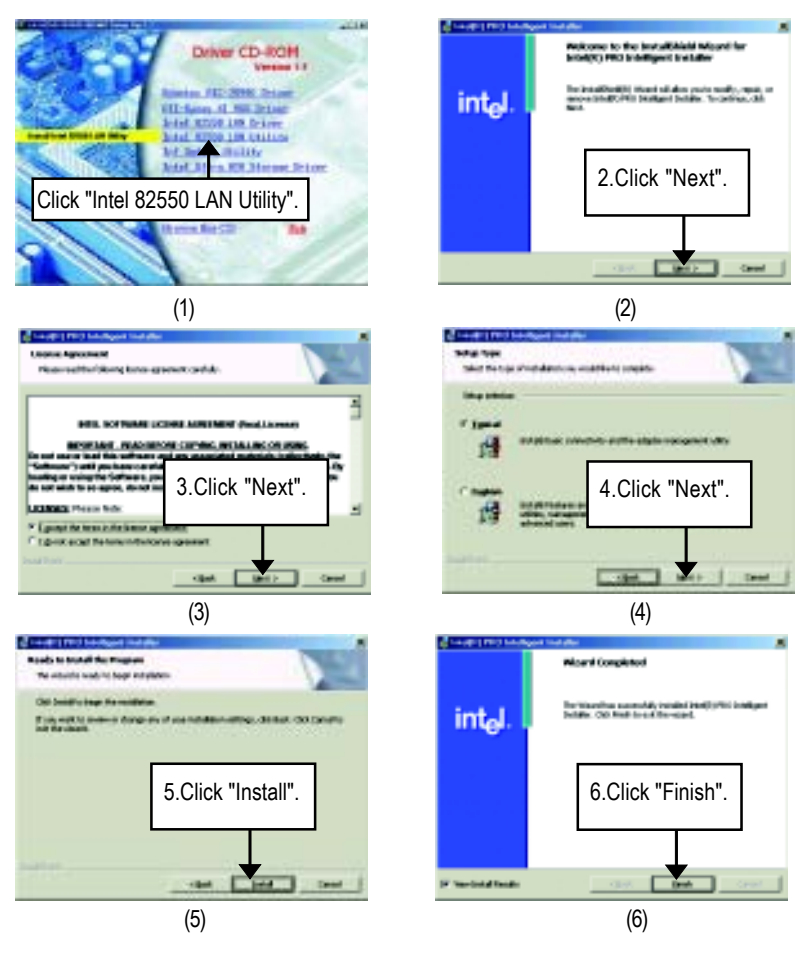

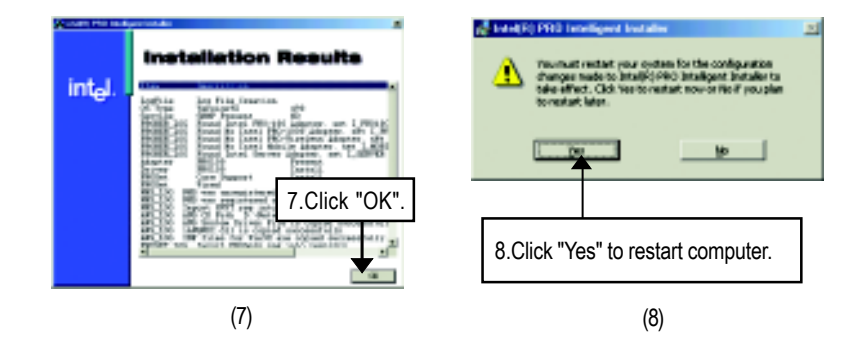

#### Appendix E: ATI -Range XL VGA Driver

Insert the driver CD-title that came with your motherboard into your CD-ROM driver, the driver CD-title will auto start and show the installation guide. If not, please double click the CD-ROM device icon in "My computer", and execute the setup.exe.

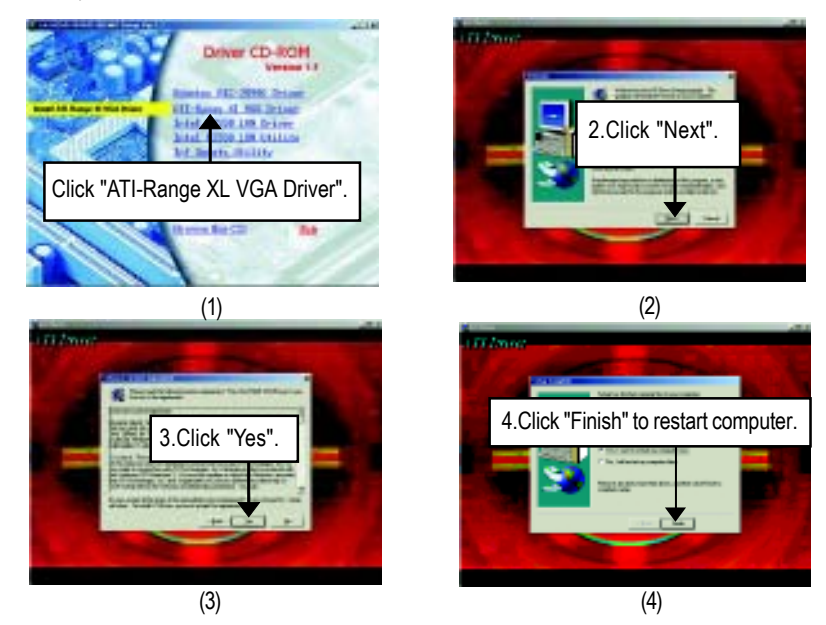

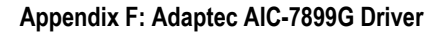

Please install the driver through CD-ROM by the path D:\Chipset\Adaptec AIC-7899G (This manual assumes that your CD-ROM device drive letter is D:).

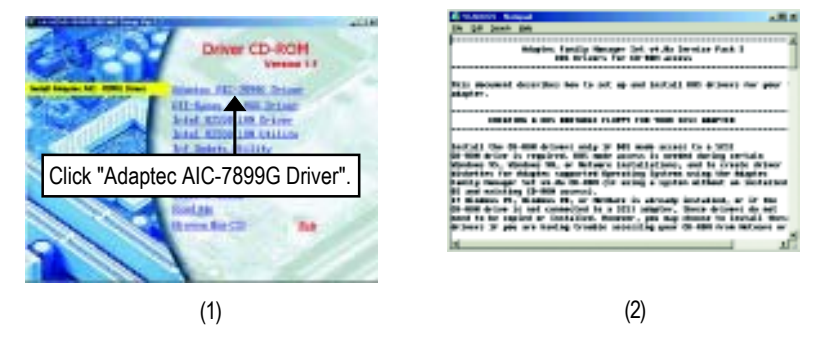

#### Appendix G: Acronyms

| ••       | •                                                   |
|----------|-----------------------------------------------------|
| Acronyms | Meaning                                             |
| ACPI     | Advanced Configuration and Power Interface          |
| APM      | Advanced Power Management                           |
| AGP      | Accelerated Graphics Port                           |
| AMR      | Audio Modem Riser                                   |
| ACR      | Advanced Communications Riser                       |
| BBS      | BIOS Boot Specification                             |
| BIOS     | Basic Input / Output System                         |
| CPU      | Central Processing Unit                             |
| CMOS     | Complementary Metal Oxide Semiconductor             |
| CRIMM    | Continuity RIMM                                     |
| CNR      | Communication and Networking Riser                  |
| DMA      | Direct Memory Access                                |
| DMI      | Desktop Management Interface                        |
| DIMM     | Dual Inline Memory Module                           |
| DRM      | Dual Retention Mechanism                            |
| DRAM     | Dynamic Random Access Memory                        |
| DDR      | Double Data Rate                                    |
| ECP      | Extended Capabilities Port                          |
| ESCD     | Extended System Configuration Data                  |
| ECC      | Error Checking and Correcting                       |
| EMC      | Electromagnetic Compatibility                       |
| EPP      | Enhanced Parallel Port                              |
| ESD      | Electrostatic Discharge                             |
| FDD      | Floppy Disk Device                                  |
| FSB      | Front Side Bus                                      |
| HDD      | Hard Disk Device                                    |
| IDE      | Integrated Dual Channel Enhanced                    |
| IRQ      | InterruptRequest                                    |
| I/O      | Input / Output                                      |
| IOAPIC   | Input Output Advanced Programmable Input Controller |
| ISA      | Industry Standard Architecture                      |
|          |                                                     |

to be continued.....

Appendix

| Acronyms | Meaning                              |
|----------|--------------------------------------|
| LAN      | Local Area Network                   |
| LBA      | Logical Block Addressing             |
| LED      | Light Emitting Diode                 |
| MHz      | Megahertz                            |
| MIDI     | Musical Instrument Digital Interface |
| MTH      | Memory Translator Hub                |
| MPT      | Memory Protocol Translator           |
| NIC      | Network Interface Card               |
| OS       | Operating System                     |
| OEM      | Original Equipment Manufacturer      |
| PAC      | PCI A.G.P. Controller                |
| POST     | Power-On Self Test                   |
| PCI      | Peripheral Component Interconnect    |
| RIMM     | Rambus in-line Memory Module         |
| SCI      | Special Circumstance Instructions    |
| SECC     | Single Edge Contact Cartridge        |
| SRAM     | Static Random Access Memory          |
| SMP      | Symmetric Multi-Processing           |
| SMI      | System Management Interrupt          |
| USB      | Universal Serial Bus                 |
| VID      | Voltage ID                           |

| Customer/Country:<br>Contact Person: |           | Company:      |       | Phone No.:      |  |
|--------------------------------------|-----------|---------------|-------|-----------------|--|
|                                      |           | E-mail Add. : |       |                 |  |
|                                      |           |               |       |                 |  |
| Model name/Lo                        | t Number: |               |       | PCB revision:   |  |
| BIOS version:                        |           | 0.S./A.S.:    |       |                 |  |
|                                      |           |               |       |                 |  |
| Hardware                             | Mfs.      | Model name    | Size: | Driver/Utility: |  |
| Configuration                        |           |               |       |                 |  |
| CPU                                  |           |               |       |                 |  |
| Memory                               |           |               |       |                 |  |
| Brand                                |           |               |       |                 |  |
| Video Card                           |           |               |       |                 |  |
| Audio Card                           |           |               |       |                 |  |
| HDD                                  |           |               |       |                 |  |
| CD-ROM /                             |           |               |       |                 |  |
| DVD-ROM                              |           |               |       |                 |  |
| Modem                                |           |               |       |                 |  |
| Network                              |           |               |       |                 |  |
| AMR / CNR                            |           |               |       |                 |  |
| Keyboard                             |           |               |       |                 |  |
| Mouse                                |           |               |       |                 |  |
| Power supply                         |           |               |       |                 |  |
| Other Device                         |           |               |       |                 |  |
|                                      |           |               |       |                 |  |
|                                      |           |               |       |                 |  |
|                                      |           |               |       |                 |  |
| Problem Descrip                      | otion:    | ·             |       | ·               |  |
|                                      |           |               |       |                 |  |
| _                                    |           |               |       |                 |  |
|                                      |           |               |       |                 |  |
|                                      |           |               |       |                 |  |